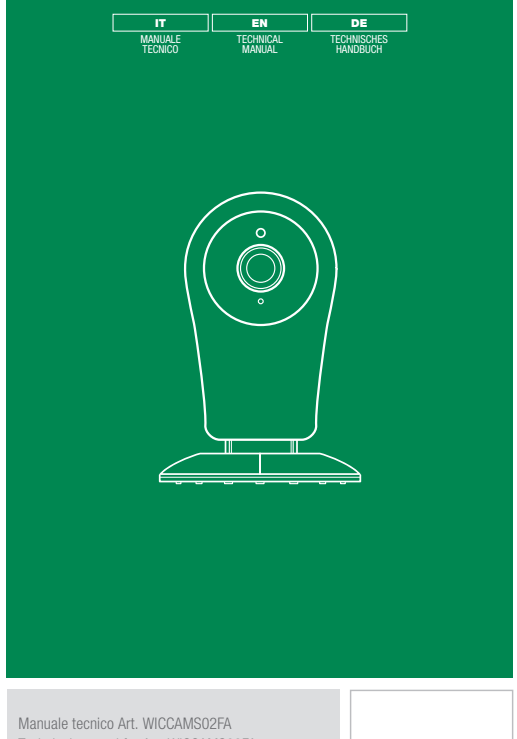

Technical manual for Art. WICCAMS02FA Technisches handbuch Art. WICCAMS02FA

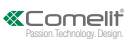

#### Avvertenze

- Questo prodotto Comelit è progettato e realizzato con lo scopo di essere utilizzato nella realizzazione di impianti per comunicazione audio e video in edifici residenziali, commerciali, industriali e in edifici pubblici o ad uso pubblico.
- Tutte le attività connesse all'installazione dei prodotti Comelit devono essere realizzate da personale tecnicamente qualificato, seguendo attentamente le indicazioni di manuali / istruzioni dei prodotti stessi.
- Togliere l'alimentazione prima di effettuare qualsiasi operazione.
- Utilizzare conduttori con sezione adeguata in funzione delle distanze, rispettando le indicazioni riportate nel manuale di sistema.
- Si consiglia di non posare i conduttori per l'impianto nella stessa tubazione dove transitano i cavi di potenza (230V o superiori).
- Per l'utilizzo sicuro dei prodotti Comelit è necessario: seguire con attenzione le indicazioni di manuali e istruzioni; curare che l'impianto realizzato con i prodotti Comelit non sia manomesso / danneggiato.
- I prodotti Comelit non prevedono interventi di manutenzione ad eccezione delle normali operazioni di pulizia, da effettuarsi comunque secondo quanto indicato in manuali / istruzioni. Eventuali riparazioni devono essere effettuate: per i prodotti, esclusivamente da Comelit Group S.p.A., per gli impianti, da personale tecnicamente qualificato.
- Comelit Group S.p.A. non assume alcuna responsabilità per usi differenti da quello previsto e mancato rispetto di indicazioni ed avvertenze presenti in questo manuale / istruzioni. Comelit Group S.p.A. si riserva comunque il diritto di modificare in qualsiasi momento e senza preavviso quanto descritto nel presente manuale / istruzioni.
- Il fabbricante, Comelit Group S.p.A., dichiara che l'apparecchiatura radio art. WICCAMS02FA è conforme alla direttiva 2014/53/UE. Il testo completo della dichiarazione di conformità UE è disponibile all'indirizzo web pro.comelitgroup.com/i-ti/prodotto/wiccams02fa

Questa guida spiega come configurare una telecamera WICCAMS02FA per il funzionamento in un sistema antintrusione Secur HUB e/o in un sistema videocitofonico Comelit.

### Contenuto della confezione

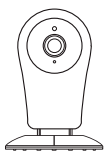

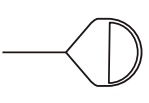

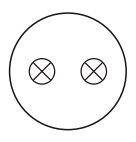

Telecamera

Ago per reset

Dima di fissaggio

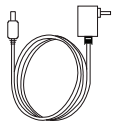

state

Alimentatore

Viti di fissaggio

### Descrizione del prodotto

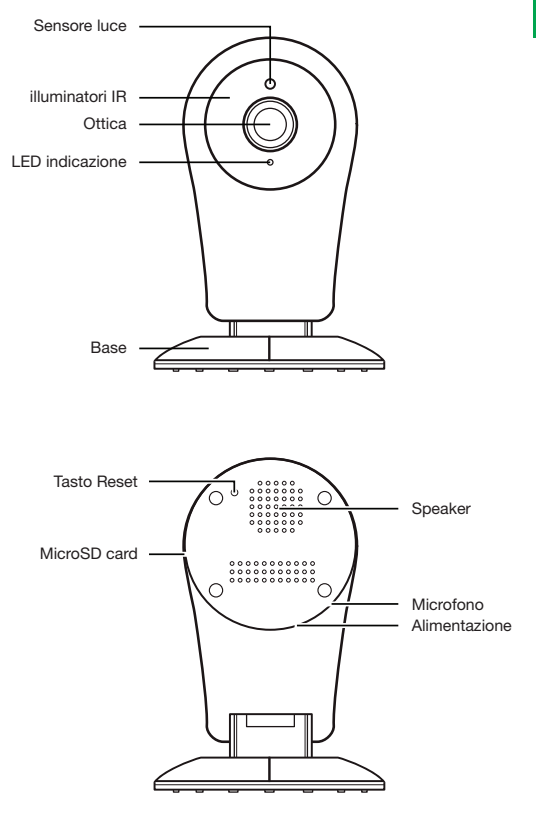

### Scaricare la app "Comelit"

La app Comelit correttamente configurata sul proprio smartphone/ tablet permette di gestire l'impianto anche da remoto. Per usufruire di tutte le funzionalità si consiglia di scaricare la app gratuitamente da App Store o Google Store.

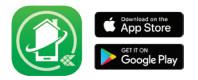

### 1. Preparazione

Portare telecamera e computer nelle vicinanze del router (max 1m)

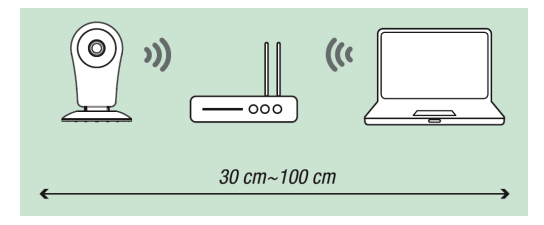

Nota: Assicurarsi che il computer abbia il Wi-Fi attivato.

La telecamera funziona solo su reti Wi-Fi a 2.4GHz (802.11b/g/n). Potenza di trasmissione: 15,54 dBm EIRP

### 2. Alimentazione

Alimentare la telecamera con l'adattatore DC5V/1A Micro USB. Utilizzare esclusivamente l'adattatore fornito in dotazione.

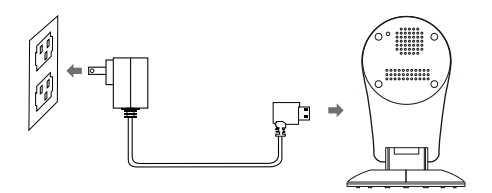

### 3. Configurazione

 Premere per 5 sec. il pulsante di reset della fotocamera con l'aiuto di uno strumento della dimensione di un ago, quindi rilasciare il pulsante: un LED rosso sulla parte anteriore della fotocamera lampeggerà rapidamente.

# 4a. Procedura per il funzionamento in impianto di antintrusione Secur HUB

- Aprire il software HUB Manager sul progetto corrente.
- Attivare una nuova telecamera nel ramo "Dispositivi video".

| Stato   | ID | Descrizione |
|---------|----|-------------|
| Attiva  | 1  | Camera 1    |
| Assente | 2  | Camera 2    |

Selezionare WICCAMS02FA come tipo di telecamera.

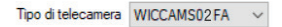

- Premere il tasto WIZARD e seguire passo passo le indicazioni fornite dal software per completare la configurazione della telecamera.
- Inviare i parametri alla centrale Secur HUB.

Consultare il manuale di installazione completo della centrale Secur Hub per ulteriori informazioni sulla configurazione dei dispositivi video.

# 4b. Procedura per il funzionamento in impianto videocitofonico Comelit

Aprire la app Comelit.

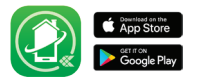

NOTA: Nella sezione INFORMAZIONI della app Comelit sono disponibili le istruzioni necessarie per configurare la gestione del proprio impianto.

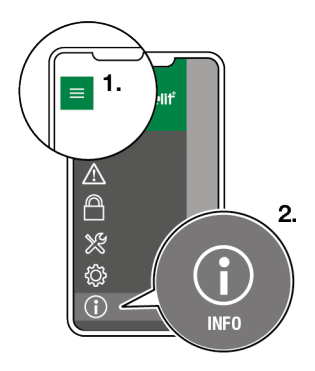

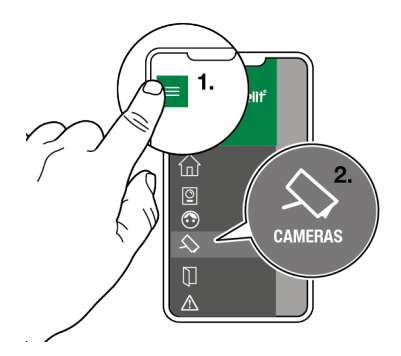

- Dal menu principale premere TELECAMERE.
- Premere 🛨 per aggiungere la nuova telecamera all'impianto.
- Scegliere WICCAMS02FA
- Seguire passo-passo le indicazioni fornite dalla app per completare la configurazione della telecamera.

### Appendice: indicazioni LED

| NO. | Stato LED              | Stato Camera             |
|-----|------------------------|--------------------------|
| 1   | LED rosso acceso fisso | Avvio                    |
| 2   | LED rosso lampeggiante | In attesa configurazione |
| 3   | LED blu lampeggio      | In fase di connessione   |
| 4   | LED blu acceso fisso   | Telecamera connessa      |

### I

#### Warning

- This Comelit product has been designed and manufactured for use in the creation of audio and video communication systems in residential, commercial, industrial and public buildings.
- All activities connected to the installation of Comelit products must be carried out by qualified technical personnel, with careful observation of the indications provided in the manuals / instruction sheets supplied with those products.
- Disconnect the power supply before carrying out any operations on the wiring.
- Use wires with a cross-section suited to the distances involved, observing the instructions provided in the system manual.
- We advise against running the system wires through the same duct as power cables (230V or higher).
- To ensure Comelit products are used safely: carefully observe the indications provided in the manuals / instruction sheets; make sure the system created using Comelit products has not been tampered with / damaged.
- Comelit products do not require maintenance aside from routine cleaning, which should be carried out in accordance with the indications provided in the manuals /instruction sheets. Any repairs must be carried out: for the products themselves, exclusively by Comelit Group S.p.A., for the systems, by qualified technical personnel.
- Cornelit Group S.p.A. accepts no liability for any purpose other than the intended use, or failure to observe the indications and warnings contained in this manual / instruction sheet. Cornelit Group S.p.A. reserves the right to change the information provided in this manual / instruction sheet at any time and without prior notice.
- The manufacturer, Comelit Group S.p.A., hereby declares that the radio equipment art.WICCAMS02FA conforms to directive 2014/53/ EU. The full EU conformity declaration is available at the web address: pro.comelitgroup.com/it-it/prodotto//wiccams02fa

This guide explains how to configure a WICCAMS02FA camera for operation in a Secur HUB intruder alarm system and/or in a Comelit video entry system.

Package Contents

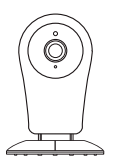

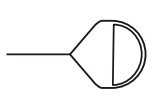

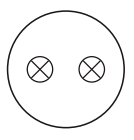

Camera

Reset pin

Fixing template

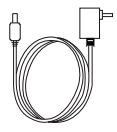

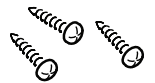

Power supply unit

Fixing screws

### Description of the product

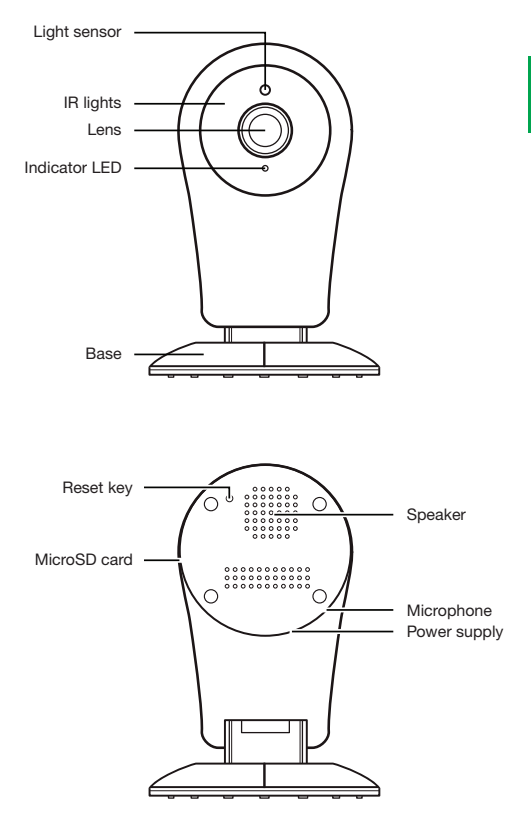

I

### Download the "Comelit" app

When correctly configured on your smartphone/tablet, the Comelit app can be used to manage the system - even remotely. To get the most out of all the functions, we recommend downloading the free app from the App Store or the Google Store.

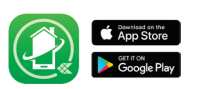

### 1. Preparation

Place the camera and the computer near the router (max. 1 m)

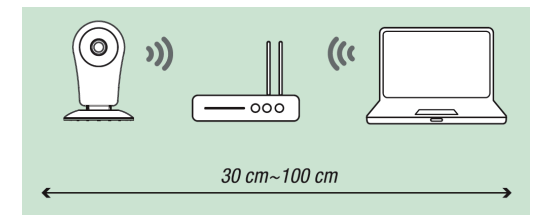

Note: make sure the computer has its Wi-Fi enabled.

The camera only works on 2.4 GHz Wi-Fi networks (802.11b/g/n).

Transmission power: 15,54 dBm EIRP

### 2. Power supply

Power the camera with the DC5V/1A Micro USB adapter. Only use the adapter supplied.

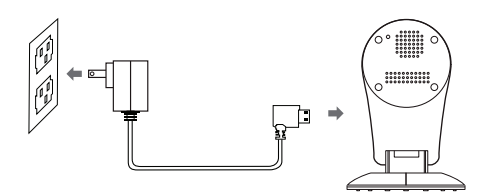

### 3. Configuration

 Press and hold the reset button on the camera for 5 seconds using a pin-sized tool, then release the button: a red LED on the front of the camera will flash rapidly.

## 4a. Procedure for operation in a Secur HUB intruder alarm system

- Open the HUB Manager software in the current project.
- Activate a new camera in the "Video devices" branch.

| Stato   | ID | Descrizione |
|---------|----|-------------|
| Attiva  | 1  | Camera 1    |
| Assente | 2  | Camera 2    |

Select WICCAMS02FA as the camera type.

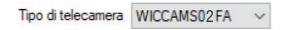

- Press the WIZARD key and follow the step-by-step instructions provided by the software to complete the camera configuration process.
- Send the parameters to the Secur HUB control panel.

Refer to the full installation manual for the Secur HUB control panel for further information concerning the configuration of video devices.

# 4b. Procedure for operation in a Comelit video entry system

• Open the Comelit app.

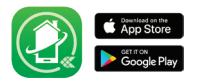

NOTE: the INFORMATION section of the Comelit app contains instructions required for configuring the management of your system.

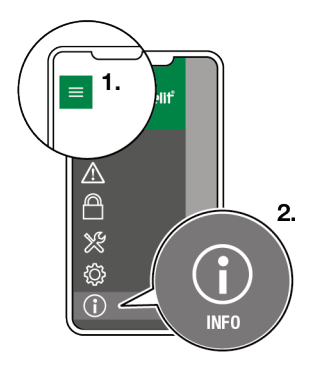

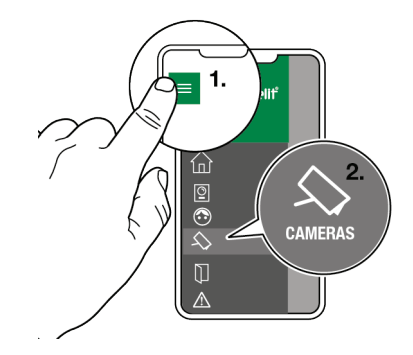

- In the main menu, press CAMERAS.
- Select WICCAMS02FA
- Follow the step-by-step instructions provided by the app to complete the camera configuration process.

### Appendix: LED indications

| NO. | LED status            | Camera status          |
|-----|-----------------------|------------------------|
| 1   | Red LED lit steadily  | Startup                |
| 2   | Red LED flashing      | Awaiting configuration |
| 3   | Blue LED flashing     | Connecting             |
| 4   | Blue LED lit steadily | Camera connected       |

#### Hinweise

- Dieses Comelit-Produkt ist f
  ür die Verwendung bei der Installation von Anlagen f
  ür Audio- und Video-Kommunikation in Wohngeb
  äuden, Gewerbe- und Industrieanlagen, in öffentlichen Geb
  äuden und f
  ür den öffentlichen Gebrauch konzipiert.
- Die Installation der Comelit-Produkte darf nur durch Fachkräfte unter genauer Befolgung der Anweisungen in den technischen Handbüchern / den Bedienungsanleitungen erfolgen.
- Vor Eingriffen an der Anlage immer die Spannungsversorgung unterbrechen.
- Leiter mit einem f
  ür die Entfernung bemessenen Querschnitt verwenden und die im Handbuch der Anlage aufgef
  ührten Anweisungen einhalten.
- Es wird empfohlen, die Leiter der Anlage nicht in denselben Rohren der Leistungskabel (230 V oder höher) zu verlegen.
- Für den sicheren Gebrauch der Comelit-Produkte ist es notwendig, die Anweisungen in den Handbüchern und Anweisungen sorgfältig zu befolgen. Keine Änderungen an der Anlage mit Comelit-Produkten vornehmen und Beschädigungen vermeiden.
- Die Comelit-Produkte erfordern keine Wartungsarbeiten, abgesehen von der normalen Reinigung, die entsprechend den Anweisungen in den technischen Handbüchern / den Bedienungsanleitungen auszuführen ist. Alle Reparaturen müssen wie folgt durchgeführt werden: Produkte, ausschließlich von Comelit Group S.p.A., Systeme, von technisch qualifiziertem Personal.
- Comelit Group S.p.A. übernimmt keine Verantwortung für andere als die vorgesehenen Verwendungszwecke, sowie Missachtung der Anweisungen und Hinweise in dem vorliegenden technischen Handbuch/den Bedienungsanleitungen. Comelit Group S.p.A. behält sich vor, jeder Zeit und ohne Vorankündigung Änderungen an dem vorliegenden technischen Handbuch / den Bedienungsanleitungen vorzunehmen.
- Der Hersteller Comelit Group S.p.A. erklärt, dass das Funkgerät Art. WICCAMS02FA der Richtlinie 2014/53/EU entspricht. Der vollständige Text der EU-Konformitätserklärung ist verfügbar unter pro.com/eitgroup.com/it-it/prodotto/wiccams02fa

In dieser Kurzanleitung wird erklärt, wie Sie eine WICCAMS02FA-Kamera für den Betrieb in einer Secur HUB-Einbruchmelde- und/oder einer Comelit Videosprechstellenanlagen konfigurieren.

### Inhalt der Packung

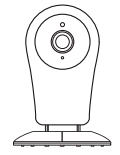

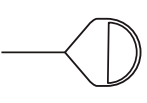

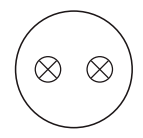

Kamera

Nadel für den Reset

Befestigungsschablone

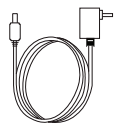

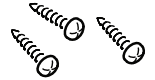

Netzteil Anleitung

Befestigungsschrauben

### **Beschreibung des Produkts**

e

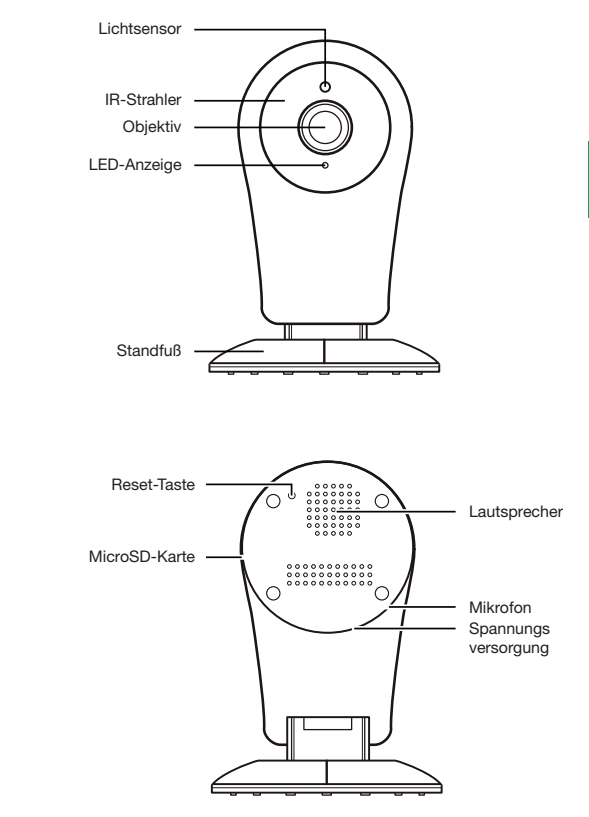

### **Comelit App herunterladen**

Mit der korrekt konfigurierten Comelit App auf Ihrem Smartphone/Tablet können Sie das System aus der Ferne verwalten. Um alle Funktionen nutzen zu können, empfehlen wir, die App kostenlos aus dem App Store oder Google Store herunterzuladen.

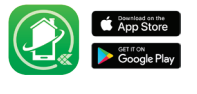

## ШО

### 1. Vorbereitung

Bringen Sie Kamera und Computer in die Nähe des Routers (max. 1 m)

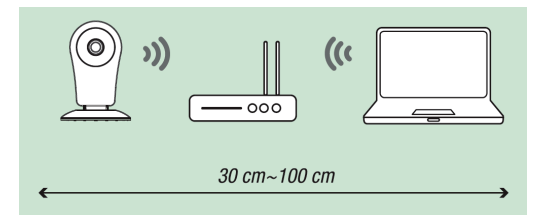

Hinweis: Stellen Sie sicher, dass auf dem Computer WLAN aktiviert ist.

Die Kamera funktioniert nur in 2,4-GHz-WLAN-Netzwerken (802.11b/g/n).

Übertragungsleistung: 15,54 dBm EIRP

### 2. Spannungsversorgung

Speisen Sie die Kamera mit dem DC5V/1A Micro USB-Adapter. Verwenden Sie nur den mitgelieferten Adapter.

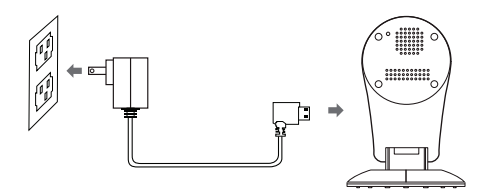

### 3. Konfiguration

 Drücken Sie mit einem nadelgroßen Werkzeug an der Kamera den Reset-Knopf 5 Sekunden lang und lassen Sie ihn dann los: eine rote LED auf der Vorderseite der Kamera blinkt schnell.

### 4a. Vorgehensweise bei der Bedienung einer Einbruchsschutzanlage Secur HUB

- Öffnen Sie die HUB Manager Software für das aktuelle Projekt.
- Aktivieren Sie eine neue Kamera im Zweig "Videogeräte".

| Stato   | ID | Descrizione |
|---------|----|-------------|
| Attiva  | 1  | Camera 1    |
| Assente | 2  | Camera 2    |

Wählen Sie als Kameratyp WICCAMS02FA.

Tipo di telecamera  $WICCAMS02FA \sim$ 

- Drücken Sie die WIZARD-Taste und folgen Sie den schrittweisen Anweisungen der Software, um die Konfiguration der Kamera abzuschließen.
- Senden Sie die Parameter an die Secur HUB-Zentrale.

Weitere Informationen zur Konfiguration von Videogeräten finden Sie im vollständigen Installationshandbuch der Secur Hub-Zentrale.

### 4b. Vorgehensweise bei der Bedienung einer Comelit Videosprechstellenanlage

• Öffnen Sie die Comelit App.

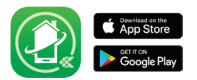

ANMERKUNG: Im Abschnitt INFORMATIONEN der Comelit App finden Sie Anweisungen zur Konfiguration der Verwaltung Ihrer Anlage.

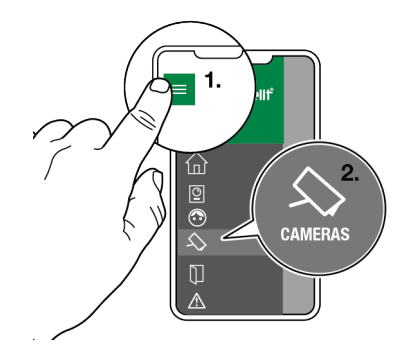

- Drücken Sie im Hauptmenü auf KAMERAS.
- Drücken Sie 🕂, um die neue Kamera dem System hinzuzufügen.
- Wählen Sie WICCAMS02FA.
- Folgen Sie den Anweisungen der App Schritt f
  ür Schritt, um die Konfiguration der Kamera abzuschlie
  ßen.

### Anhang: LED-Anzeigen

| Nr. | LED-Status                         | Kamera-Status                   |
|-----|------------------------------------|---------------------------------|
| 1   | Die rote LED leuchtet konstant     | Start                           |
| 2   | Die rote LED blinkt                | Wartet auf Konfiguration        |
| 3   | Die blaue LED blinkt               | Wartet auf Verbindung           |
| 4   | Die blaue LED leuchtet<br>konstant | Die Kamera ist<br>angeschlossen |

### Specifiche tecniche

- Risoluzione video (H x V pixel): max. 1920x1080 (Full-HD)
- Compressione video: H.264
- Frame rate: max. 10fps
- Sensibilità (lux): 0 (led IR ON)
- Filtro IR: Meccanico
- N° LED IR / Max. distanza: 9 led / 10m
- Tensione di alimentazione: 5VDC (alimentatore incluso)
- Assorbimento max (W): 4

### **Technical specifications**

- Video resolution (H x V pixel): max. 1920x1080 (Full-HD)
- Video compression: H.264
- Frame rate: max. 10fps
- Sensitivity (lux): 0 (IR led ON)
- IR filter: Mechanical
- No. of IR LEDs / Max. distance: 9 LEDs / 10m
- Supply voltage: 5VDC (power supply included)
- Max absorption (W): 4

### Technische Spezifikationen

- Video Auflösung (H x V pixel): max. 1920 x 1080 (Full-HD)
- Videokomprimierung: H.264
- Bildrate: max. 10fps
- Empfindlichkeit (lux): 0 (led IR ON)
- IR-Filter: Mechanische
- Nr. IR-LEDs / max. Entfernung: 9 LED / 10m
- Netzspannun: 5VDC (stromversorgung enthalten)
- Leistungsaufnahme max (W): 4

Il simbolo del "bidone barrato" indica la rispondenza di tale prodotto alla direttiva 2012/19/UE relativa ai rifiuti RAEE. L'abbandono dell'apparecchiatura o lo smaltimento abusivo della stessa sono puniti dalla legge.

The "crossed-out wheelie bin" symbol indicates that this product conforms to WEEE directive 2012/19/EU. The abandonment or improper disposal of this equipment is punishable by law.

Das Symbol "durchgestrichene Mülltonne" zeigt an, dass dieses Produkt der WEEE-Richtlinie 2012/19/EU entspricht. Die Zurücklassung oder unsachgemäße Entsorgung dieses Geräts ist strafbar.

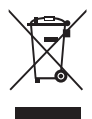

CERTIFIED MANAGEMENT SYSTEMS

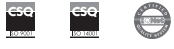

W W W . C O M e l i t g r O u p . C O M Via Don Arrigoni, 5 - 24020 Rovetta (BG) - Italy

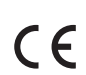

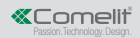